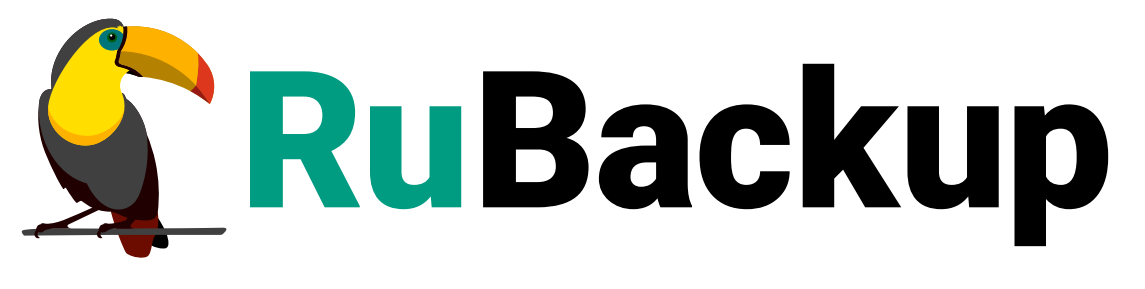

Система резервного копирования и восстановления данных

TIONIX

ВЕРСИЯ 2.6.0.0.0, 16.07.2025

## Содержание

| 1. Назначение                                                         | 3  |
|-----------------------------------------------------------------------|----|
| 2. Резервируемые данные.                                              | 4  |
| 3. Типы резервного копирования                                        | 5  |
| 4. Способы резервного копирования                                     | 6  |
| 5. Типы восстановления данных                                         | 7  |
| 6. Способы восстановления данных                                      | 8  |
| 7. Комплект поставки                                                  | 9  |
| 8. Ограничения                                                        | 10 |
| 9. Системные требования                                               | 11 |
| 10. Установка                                                         | 12 |
| 10.1. Подготовка к установке модуля                                   | 12 |
| 10.1.1. Установка клиента РК 1                                        | 12 |
| 10.1.2. Сетевые настройки                                             | 12 |
| 10.1.3. Рекомендации                                                  | 12 |
| 10.2. Установка модуля                                                | 13 |
| 11. Настройка                                                         | 4  |
| 11.1. Подготовка данных для подключения модуля к платформе            |    |
| виртуализации                                                         | 4  |
| 11.2. Настройка подключения модуля к платформе виртуализации          | 15 |
| 11.3. Настройка запуска скриптов                                      | 15 |
| 12. Результаты установки                                              | 17 |
| 12.1. Структура установленного пакета                                 | 17 |
| 12.2. Проверка успешности установки 1                                 | 17 |
| 13. Работа с данными                                                  | 8  |
| 13.1. Описание подготовки к резервному копированию и восстановлению 1 | 8  |
| 13.2. Описание резервного копирования ВМ 1                            | 19 |
| 13.3. Описание восстановления ВМ 2                                    | 20 |
| 13.4. Описание работы с данными в RBM 2                               | 21 |
| 13.5. Особенности настройки RBM для PK BM TIONIX                      | 23 |
| 13.6. B RBM                                                           | 23 |
| 13.6.1. Начало работы                                                 | 23 |
| Запуск RuBackup Manager (RBM)                                         | 23 |
| Аутентификация пользователя в <i>RBM</i>                              | 23 |
| Статус клиента РК 2                                                   | 24 |
| Авторизация клиента РК                                                | 25 |

| 13.6.2. Резервное копирование 25                           |
|------------------------------------------------------------|
| Планируемое резервное копирование                          |
| РК по правилу глобального расписания                       |
| Срочное резервное копирование                              |
| Срочное резервное копирование по правилу                   |
| 13.6.3. Восстановление                                     |
| Централизованное восстановление                            |
| 13.6.4. Просмотр очереди задач в RBM                       |
| 13.7. С помощью утилит                                     |
| 13.7.1. Резервное копирование из командной строки          |
| 13.7.2. Восстановление резервных копий из командной строки |
| 13.7.3. Просмотр очереди задач из командной строки         |
| Локальное отслеживание                                     |
| Централизованное отслеживание                              |
| 14. Обновление                                             |
| 15. Удаление                                               |
| 16. Приложения                                             |
| 16.1. Конфигурационный файл                                |
| 16.1.1. Параметры файла                                    |
| 16.1.2. Листинг файла                                      |
| 16.2. Тонкие настройки модуля для резервного копирования   |
| 16.3. Общие настройки для резервного копирования           |
| 16.4. Тонкие настройки модуля для восстановления           |
| 16.5. Общие настройки для восстановления резервной копии   |

## Глава 1. Назначение

Система резервного копирования *RuBackup* и модуль *TIONIX* (далее – CPK *RuBackup*), входящий в её состав, позволяют выполнять резервное копирование включенных или выключенных виртуальных машин облачной платформы виртуализации *TIONIX* и их восстановление из резервных копий.

## Глава 2. Резервируемые данные

Резервное копирование выполняется для всех дисков виртуальной машины платформы виртуализации *TIONIX*.

Резервное копирование осуществляется в безагентном режиме<sup>[1]</sup>.

При выполнении резервного копирования применяется технология создания моментальных снимков данных для дисков виртуальной машины, что позволяет не останавливать работу на время резервного копирования.

[1] Без установки дополнительных компонентов *RuBackup* на виртуальную машину, резервное копирование которой необходимо выполнить.

## Глава З. Типы резервного копирования

СРК *RuBackup* поддерживает *полное*, *инкрементальное* и *дифференциальное* резервное копирование виртуальных машин платформы виртуализации TIONIX.

Подробнее о типах резервного копирования см. в Термины.

При сохранении резервной копии в хранилище блочного типа выполняется глобальная дедупликация этой РК (см. Блочные устройства).

## Глава 4. Способы резервного копирования

СРК *RuBackup* поддерживает резервное копирование виртуальных машин платформы виртуализации *TIONIX* с помощью:

- программы RuBackup Manager (RBM) (рекомендуемый способ);
- программы RuBackup Client (RBC);
- утилиты командной строки rb\_archives.

В этом документе приведены инструкции по созданию РК с помощью программы *RuBackup Manager (RBM)* (см. Раздел 13.6.2) и утилиты командной строки rb\_archives (см. Раздел 13.7.1).

## Глава 5. Типы восстановления данных

СРК *RuBackup* поддерживает *полное* восстановление виртуальных машин платформы виртуализации *TIONIX* из резервной копии.

Подробнее о типах восстановления данных см. в Термины.

При восстановлении из резервной копии будет создана новая виртуальная машина.

## Глава 6. Способы восстановления данных

СРК *RuBackup* поддерживает следующие способы восстановления виртуальных машин платформы виртуализации *TIONIX* из резервной копии:

- Централизованное восстановление с помощью:
  - программы RuBackup Manager (RBM) (рекомендуемый способ);
  - утилиты командной строки rb\_repository.
- Локальное восстановление на клиенте резервного копирования с помощью:
  - программы RuBackup Client (RBC);
  - утилиты командной строки rb\_archives.

В этом документе приведены инструкции по восстановлению РК с помощью программы *RuBackup Manager (RBM)* (см. Раздел 13.6.3) и утилиты командной строки rb\_archives (см. Раздел 13.7.2).

## Глава 7. Комплект поставки

Дистрибутив модуля *TIONIX* СРК *RuBackup* поставляется в виде rpm или deb -пакета с именами:

- rubackup-tionix-<version>.x86\_64.rpm;
- rubackup-tionix-<version>\_amd64.deb;

где <version> - номер версии поставляемого модуля.

## Глава 8. Ограничения

Гранулярное восстановление виртуальных машин не поддерживается.

## Глава 9. Системные требования

Для резервного копирования и восстановления виртуальных машин платформы виртуализации *TIONIX* с помощью модуля *TIONIX* на узле необходимы:

- платформа виртуализации TIONIX версии 2.9;
- гипервизоры типа *QEMU*<sup>[1]</sup>;
- утилита командной строки virsh на гипервизорах с резервируемыми виртуальными машинами<sup>[1]</sup>;
- гостевой агент QEMU Guest Agent внутри гостевой ОС резервируемой виртуальной машины<sup>[1]</sup>;
- на одной или нескольких виртуальных машинах:
  - 64-битная операционная система Alt Linux 10<sup>[2]</sup>;
  - клиент резервного копирования *RuBackup*.

Виртуальная машина, на которую устанавливаются клиент резервного копирования *RuBackup* и модуль *TIONIX*, выступает в качестве прокси-хоста для резервного копирования виртуальных машин платформы виртуализации.

Для управления резервным копированием и восстановлением виртуальных машин платформы виртуализации *TIONIX* рекомендуем использовать программное обеспечение RuBackup Manager (RBM).

[1] Требуется только для функционала запуска скриптов в гостевой ОС резервируемой ВМ.

<sup>[2]</sup> Сборка модуля *TIONIX* со стороны *RuBackup* тестировалась только на ОС *Alt Linux* 10. Обратите внимание, что СРК *RuBackup* не гарантирует корректную работу модуля на других ОС.

## Глава 10. Установка

Для установки модуля TIONIX выполните:

- 1. Подготовку к установке модуля.
- 2. Установку пакетов модуля.

### 10.1. Подготовка к установке модуля

Для доступа к платформе виртуализации *TIONIX* запросите у администратора платформы учётные данные пользователя.

#### 10.1.1. Установка клиента РК

На прокси-хосте<sup>[1]</sup> платформы виртуализации *TIONIX* выполните:

- 1. Подготовку к установке клиента РК.
- 2. Установку клиента РК.
- 3. Настройку клиента РК.
- 4. Настройку пользователей.

#### 10.1.2. Сетевые настройки

Проверьте сетевые настройки подключения узла клиента РК к узлу основного сервера СРК *RuBackup*.

#### 10.1.3. Рекомендации

Для управления восстановлением BM через приложение RuBackup Manager (RBM) рекомендуем включить функцию централизованного восстановления на клиенте PK:

1. В конфигурационном файле /opt/rubackup/etc/config.file клиента PK установите параметру centralized-recovery значение yes:

Включение централизованного восстановления (/opt/rubackup/etc/config.file)

centralized-recovery yes

2. Перезапустите сервис клиента резервного копирования RuBackup:

sudo systemctl restart rubackup\_client.service

## 10.2. Установка модуля

Предварительно для доступа к платформе виртуализации *TIONIX* запросите у администратора платформы учётные данные пользователя.

На прокси-хосте<sup>[1]</sup> платформы виртуализации *TIONIX*:

1. Остановите сервис клиента резервного копирования RuBackup:

```
sudo systemctl stop rubackup_client.service
```

2. Выполните установку модуля *TIONIX* СРК *RuBackup* из пакета rubackup-tionix-<version>\_amd64:

#### deb

```
sudo dpkg -i ./rubackup-tionix-<version>_amd64.deb
```

#### rpm

sudo rpm -i ./rubackup-tionix-<version>\_amd64.rpm

где <version> — номер версии модуля TIONIX СРК RuBackup.

После запуска команды установки модуля выполняются распаковка и настройка пакета rubackup-tionix модуля *TIONIX*.

[1] Виртуальная машина, на которой развернуты клиент резервного копирования *RuBackup* и модуль *TIONIX*.

## Глава 11. Настройка

После установки модуля TIONIX выполните:

- 1. Подготовку данных для подключения модуля к платформе виртуализации.
- 2. Настройку подключения модуля к платформе виртуализации.
- 3. Настройку запуска скриптов внутри виртуальной машины платформы виртуализации.

### 11.1. Подготовка данных для подключения модуля к платформе виртуализации

Предварительно получите у администратора платформы виртуализации *TIONIX* учётные данные пользователя и создайте прокси-хост<sup>[1 - Глава 10]</sup> (разверните клиент резервного копирования и модуль *TIONIX* на виртуальной машине) в платформе виртуализации *TIONIX* в соответствии с системными требованиями (см. Глава 9).

Подготовьте данные для настройки подключения модуля к платформе виртуализации TIONIX по REST API:

1. Авторизуйтесь с учётными данными пользователя в платформе виртуализации *TIONIX* через веб-интерфейс по адресу:

https://<TIONIX\_WEBUI\_IP>/dashboard/auth/login/?next=/dashboard/project/in
stances/

где <TIONIX\_WEBUI\_IP> — адрес платформы виртуализации *TIONIX*.

- 2. Перейдите в раздел **Проект** → **Доступ к АРІ**.
- 3. Зафиксируйте следующие данные:
  - URL-адрес для доступа к сервису Identity для идентификации пользователя;
  - URL-адрес для доступа к сервису *Compute*, предоставляющего вычислительные мощности для создания виртуальных машин и управления ими;
  - URL-адрес для доступа к сервису Volume для блочного хранения данных;
  - URL-адрес для доступа к сервису Network для управления сетевой архитектурой;
  - URL-адрес для доступа к сервису *Image* для взаимодействия с образами.
- 4. Перейдите в раздел **Проект** → **Вычисления** → **Виртуальные машины**.
- 5. Нажмите на имя виртуальной машины. Произойдет переход в раздел **Детали** виртуальной машины → вкладка **Обзор**.

- 6. Зафиксируйте идентификатор виртуальной машины, на которой установлен клиент PK *RuBackup*.
- 7. Перейдите в раздел **Идентификация** → **Проекты**.
- 8. Зафиксируйте следующие данные:
  - идентификатор проекта платформы TIONIX;
  - имя домена платформы TIONIX.

### 11.2. Настройка подключения модуля к платформе виртуализации

Для подключения модуля *TIONIX* к платформе виртуализации *TIONIX* через REST API:

- 1. Настройте обязательные параметры в конфигурационном файле /opt/rubackup/etc/rb\_module\_tionix.conf модуля *TIONIX*.
- 2. Перезапустите сервис клиента резервного копирования RuBackup:

sudo systemctl restart rubackup\_client.service

### 11.3. Настройка запуска скриптов

Для возможности запуска скриптов (или любых других исполняемых файлов) внутри виртуальной машины в процессе выполнения задачи резервного копирования выполните следующие настройки:

- 1. Запросите у администратора платформы виртуализации *TIONIX* учётные данные администратора для доступа к платформе и укажите их в параметрах admin\_name и admin\_password конфигурационного файла /opt/rubackup/etc/rb\_module\_tionix.conf модуля *TIONIX*.
- 2. На прокси-хосте<sup>[1 Глава 10]</sup>:
  - a. Скопируйте содержимое файла имеющегося ssh-ключа пользователя root из директории /root/.ssh.
  - b. Если публичный ssh-ключ отсутствует в директории /root/.ssh, то сгенерируйте новую пару ssh-ключей:

sudo ssh-keygen

В результате будет создано два файла в директории /root/.ssh: id\_rsa.pub — открытый ключ и id\_rsa — закрытый ключ.

- с. Скопируйте содержимое файла id\_rsa.pub.
- 3. На гипервизоре(ax):
  - а. Создайте директорию /root/.ssh (если отсутствует):

mkdir /root/.ssh

b. Создайте файл authorized\_keys:

vi /root/.ssh/authorized\_keys

- c. Содержимое файла id\_rsa.pub поместите в файл /root/.ssh/authorized\_keys и сохраните его.
- 4. Разместите в гостевой ОС виртуальной машины скрипты одним из способов:
  - B /opt/rubackup/scripts/tionix.sh;
  - в любом другом месте. Укажите путь до скриптов в тонких настройках модуля для резервного копирования.

## Глава 12. Результаты установки

### 12.1. Структура установленного пакета

В результате установки пакета модуля *TIONIX* в систему будут добавлены файлы, приведенные в таблице:

Таблица 1. Перечень устанавливаемых в систему файлов

| Расположение                                       | Назначение                                          |
|----------------------------------------------------|-----------------------------------------------------|
| <pre>/opt/rubackup/etc/rb_module_tionix.conf</pre> | Конфигурационный файл модуля TIONIX CPK<br>RuBackup |
| <pre>/opt/rubackup/modules/rb_module_tionix</pre>  | Исполняемый файл модуля TIONIX CPK<br>RuBackup      |

### 12.2. Проверка успешности установки

Для проверки работоспособности модуля выполните на прокси-хосте<sup>[1 - Глава 10]</sup> команду:

```
/opt/rubackup/modules/rb_module_tionix -t
```

Об успешной установке и настройке модуля *TIONIX* также свидетельствует запись о его успешной проверке клиентом резервного копирования (... module 'TIONIX' was checked successfully) в журнале событий /opt/rubackup/log/RuBackup.log.

Если в журнале событий /opt/rubackup/log/RuBackup.log администратор СРК видит ошибку, сообщающую о неправильной конфигурации модуля *TIONIX*, проверьте настройки в конфигурационном файле /opt/rubackup/etc/rb\_module\_tionix.conf модуля *TIONIX*.

Если ошибка не поддается анализу, то обратитесь в сервис технической поддержки *RuBackup* с предоставлением всей необходимой информации по возникшей проблеме на официальном сайте https://support.rubackup.ru/bugzilla.

## Глава 13. Работа с данными

Резервное копирование виртуальных машин облачной платформы виртуализации TIONIX выполняется методом установки клиента резервного копирования и модуля TIONIX на виртуальную машину платформы виртуализации TIONIX.

Задачи на копирование и восстановление виртуальных машин платформы TIONIX осуществляются посредством отправки API-запросов к REST API сервисов облачной платформы (TIONIX Cloud Platform), по url-адресам, полученным от администратора платформы виртуализации TIONIX и указанным значений параметров конфигурационного файла модуля /opt/rubackup/etc/rb\_module\_tionix.conf.

Схема процесса резервного копирования и восстановления виртуальных машин платформы виртуализации TIONIX приведена на (Рисунок 1).

### [100001] | 100001.png

Рисунок 1. Структурная схема резервного копирования и восстановления виртуальных машин платформы виртуализации TIONIX

# 13.1. Описание подготовки к резервному копированию и восстановлению

Предварительно для успешного выполнения резервного копирования и восстановления виртуальной машины платформы виртуализации TIONIX:

- 1. Разверните клиент резервного копирования RuBackup на виртуальной машине облачной платформы виртуализации TIONIX в соответствии с системными требованиями (Глава 9) для выполнения задач резервного копирования и восстановления данных виртуальных машин.
- 2. Если необходимо динамическое распределение нагрузки или обеспечение возможности вывода той или иной виртуальной машины из эксплуатации без изменений в расписании резервного копирования, то разверните клиенты резервного копирования и модули TIONIX на нескольких виртуальных машинах.

В этом случае необходимо включить эти узлы в кластерную группу клиентов системы резервного копирования.

- 3. Запросите данные у администратора платформы виртуализации TIONIX.
- 4. Укажите полученные значения параметров в файле конфигурации /opt/rubackup/etc/rb\_module\_tionix.conf для подключения к платформе виртуализации TIONIX.

### 13.2. Описание резервного копирования ВМ

1. При запуске задачи на создание резервной копии виртуальной машины модуль TIONIX отправляет API-запрос к REST API интерфейса платформы виртуализации TIONIX.

В результате этого запроса на облачной платформе TIONIX будет:

- экспортирована конфигурация резервируемой ВМ в конфигурационный файл (файл метаданных резервной копии). В файле метаданных сохраняется информация о:
  - всех сетевых адаптерах ВМ;
  - Network ID адаптеров;
  - МАС-адресах;
  - IP-адресах;
  - размещении ВМ в домене отказа (принадлежность к аффинитентной группе (Anti-affinity, affinity));
  - значении поля OS-EXT-SRV-ATTR:user\_data1 <sup>[1]</sup>, если оно доступно (предоставлено платформой виртуализации в ответ на запрос информации о BM модулем). Поле OS-EXT-SRV-ATTR:user\_data1 <sup>[1]</sup> может содержать скрипт (набор команд), который был передан пользователем при создании BM на платформе виртуализации TIONIX;
- произведена проверка состояния ВМ включена или выключена. В случае, если ВМ включена, то выполняется скрипт (при наличии), указанный для параметра script\_before\_snapshot в тонких настройках модуля TIONIX;
- выполнены мгновенные снимки всех дисков резервируемой ВМ на гипервизоре платформы виртуализации. В случае, если ВМ включена, то выполняется скрипт (при наличии), указанный для параметра script\_after\_snapshot в тонких настройках модуля TIONIX;
- из полученных мгновенных снимков дисков ВМ будут созданы диски, которые появятся в соответствующем разделе dashboard TIONIX;
- созданные диски будут подключены к виртуальной машине клиента резервного копирования с модулем TIONIX.
- 2. Далее данные с подключенных дисков и экспортированный файл конфигурации резервируемой ВМ формируют резервную копию и передаются клиентом резервного копирования на медиасервер RuBackup для хранения. В случае передачи резервной копии в хранилище дедуплицированных резервных копий всегда происходит передача только тех уникальных блоков (для того же типа источника данных), которых еще нет в хранилище.
- 3. После выполнения резервного копирования:

- мгновенные снимки состояния ВМ будут удалены на узле гипервизора облачной платформы виртуализации TIONIX;
- диски, созданные из мгновенных снимков и подключенные к узлу клиента РК, будут отключены и удалены.

### 13.3. Описание восстановления ВМ

Полное восстановление виртуальных машин выполняется из инкрементальной, дифференциальной или полной резервной копии ВМ с созданием новой виртуальной машины на платформе виртуализации TIONIX.

При этом производится восстановление виртуальной машины в состояние на момент создания резервной копии, для которой выполняется восстановление.

 При запуске задачи на восстановление виртуальной машины на платформе виртуализации из резервной копии клиент резервного копирования с установленным модулем TIONIX отправляет API-запросы к REST API интерфейса платформы виртуализации TIONIX по url-адресам, указанным в конфигурационном файле модуля /opt/rubackup/etc/rb\_module\_tionix.conf.

В результате этих запросов:

 определена конфигурации восстанавливаемой ВМ. При восстановлении ВМ, в зависимости от выбранных тонких настроек модуля TIONIX, могут быть использованы данные о конфигурации оригинальной ВМ, чтобы подключить восстановленную ВМ в те же сети, с теми же MAC и IP адресами, в ту же аффинитентную группу (Anti-affinity, affinity), что и исходная ВМ. В случае, если оригинальный MAC или IP адрес занят, то ВМ восстановлена не будет и задача восстановления резервной копии ВМ будет завершена ошибкой.

При восстановлении резервной копии ВМ сохраненное значение для поля OS-EXT-SRV-ATTR:user\_data1 будет использовано модулем в запросе на создание ВМ в случае, если при создании РК платформа виртуализации предоставила данные и поля user\_data, user\_data\_file не заполнены;

- на платформе виртуализации TIONIX будут созданы диски, которые появятся в соответствующем разделе dashboard TIONIX;
- созданные диски будут подключены к виртуальной машине клиента резервного копирования с модулем TIONIX как блочные устройства;
- в блочные устройства будет произведено восстановление данных дисков оригинальной виртуальной машины;
- отключение блочных устройств от узла клиента резервного копирования с модулем TIONIX;
- проверка наличия исходной ВМ и создание новой ВМ на базе дисков, вос-

становленных модулем TIONIX.

Если активирован переключатель keep\_original\_vm\_name, то будет создана новая ВМ с оригинальным именем восстанавливаемой ВМ, а оригинальная ВМ будет удалена в случае ёё наличия.

При деактивированном переключателе новая ВМ будет создана с оригинальным именем, в случае если на платформе не существует ВМ с таким же именем, или к оригинальному имени будет добавлен суффикс, в случае если на платформ существует ВМ с таким же именем;

- 2. Локальное восстановление виртуальных машин платформы виртуализации TIONIX возможно:
  - в консоли на узле клиента РК с установленным модулем TIONIX посредством утилит rb\_archives. Подробное описание работы с утилитой приведено в документе «Утилиты командной строки RuBackup»;
  - посредством Менеджера клиента RuBackup.

Централизованное восстановление виртуальных машин платформы виртуализации TIONIX возможно посредством Менеджера администратора RuBackup или веб-интерфейса Tucana.

### 13.4. Описание работы с данными в RBM

- РК для одной ВМ по расписанию. Для выполнения резервного копирования дисков одной виртуальной машины по расписанию необходимо:
  - запустить Менеджер Администратора RuBackup (RBM);
  - авторизоваться с правами администратора;
  - проверить статус клиента РК, на котором развёрнут модуль TIONIX;
  - создать и настроить правило полного резервного копирования для создания плановых резервных копий возможно двумя способами:
    - в разделе Глобальное расписание, нажав кнопку Добавить и настроив создаваемое Правило;
    - в разделе Объекты, выбрав вкладку Правила и нажав кнопку Добавить;

Правило должно иметь статус *run* (запущено) для выполнения резервного копирования по расписанию.

- в результате выполнения задачи резервная копия будет перемещена в хранилище, а её метаданные доступны в разделе Репозиторий.

- РК для группы ВМ по расписанию. Для выполнения резервного копирования группы виртуальных машин по расписанию необходимо:
  - запустить Менеджер Администратора RuBackup (RBM);
  - авторизоваться с правами администратора;
  - проверить статус клиента РК, на котором развёрнут модуль TIONIX;
  - создать и настроить последовательно:
    - стратегию полного резервного копирования для создания плановых резервных копий в разделе Стратегии, нажав кнопку Добавить;
    - правило стратегии для каждой ВМ в разделе Стратегии, выделив нужную стратегию и нажав кнопку Правила.

Повторить создание правила для каждой BM;

Правило должно иметь статус «run» (запущено) для выполнения резервного копирования по расписанию.

- в разделе 🔀 **Задачи** доступно отслеживание статуса выполненных и ход выполняемой задач резервного копирования;
- в результате выполнения задачи резервные копии виртуальных машин будут перемещены в хранилище, а их метаданные доступны в разделе Репозиторий.
- Срочное РК. Срочное резервное копирование выполняется для одной ВМ:
  - запустить Менеджер Администратора RuBackup (RBM);
  - авторизоваться с правами администратора;
  - проверить статус клиента РК, на котором развёрнут модуль TIONIX;
  - выполнить срочное резервное копирование возможно двумя способами:
    - быстрый доступ к функции срочного резервного копирования по нажатию на кнопку Срочное РК на верхней панели RBM;
    - в разделе Объекты, выделив клиента РК, который осуществляет управление резервным копированием ВМ, и нажав появившуюся кнопку Срочное РК;
  - в разделе 💭 **Задачи** доступно отслеживание статуса выполненных и ход выполняемой задач резервного копирования;
  - в результате выполнения задачи резервная копия ВМ будет перемещена в хранилище, а её метаданные доступны в разделе Репозиторий.
- Восстановление из РК. Для выполнения восстановления ВМ из резервной копии необходимо:
  - запустить Менеджер Администратора RuBackup (RBM);

- авторизоваться с правами администратора;
- проверить статус клиента РК, на котором развёрнут модуль TIONIX;
- в разделе Репозиторий выбрать РК и нажать кнопку Восстановить;
- в результате произведено восстановление удаленной или изменённой ВМ до состояния, в котором она была на момент создания резервной копии.

## 13.5. Особенности настройки RBM для PK BM TIONIX

При выполнении любого сценария (при настройке правил, стратегий, восстановления из РК) следует в соответствующих полях указать следующие данные:

- в поле Клиент выбрать из выпадающего списка имя клиента РК, на котором развёрнут модуль *TIONIX* и предоставлен сетевой доступ к узлу платформы виртуализации TIONIX;
- в поле Тип ресурса выбрать из выпадающего списка TIONIX;
- при необходимости произвести тонкую настройку модуля TIONIX;
- в поле Ресурс выбрать ВМ, резервная копия которой будет создана;
- в поле Тип РК выбрать Полное, Инкрементальное или Дифференциальное.

## 13.6. B RBM

#### 13.6.1. Начало работы

Оконное приложение RuBackup Manager (RBM) предназначено для администрирования серверной группировки *RuBackup*, включая управление клиентами, глобальным расписанием, хранилищами резервных копий и другими параметрами СРК *RuBackup*.

#### Запуск RuBackup Manager (RBM)

Для запуска приложения *RuBackup Manager (RBM)* с правами пользователя, который входит в группу rubackup, выполните:

/opt/rubackup/bin/rbm&

#### Аутентификация пользователя в *RBM*

После запуска *RBM* пройдите аутентификацию пользователя, для этого в диалоговом окне авторизации в *RBM*:

- 1. В поле **Имя сервера RuBackup** укажите IP-адрес или имя узла, на котором развёрнут основной сервер резервного копирования *RuBackup*.
- 2. В полях **Имя пользователя** и **Пароль** укажите учётные данные суперпользователя СРК или пользователя СРК с ролью *администратор* (логин и пароль).
- 3. В поле **Тип аутентификации** выберите базу данных для аутентификации учётных данных:
  - RuBackup DB служебная база данных PostgreSQL (с именем по умолчанию rubackup), созданная при развёртывании основного сервера RuBackup, где хранятся данные учётных записей пользователей RuBackup;
  - Domain Controller для авторизации с использованием учётных данных доменного пользователя *MS Active Directory* или *ALD Pro*.

#### Статус клиента РК

Для проверки статуса клиента РК:

1. Выполните в RBM авторизацию на основном сервере СРК *RuBackup* с правами администратора СРК.

2.

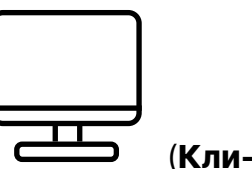

Перейдите в раздел **Администрирование → Система →** енты).

- 3. В открывшемся окне **Клиенты** будут отображены:
  - все авторизованные клиенты РК;
  - неавторизованные клиенты РК, если они существуют в инфраструктуре СРК:
    - кнопка 🖧 Неавторизированные клиенты;
    - уведомление о количестве неавторизованных клиентов внизу навигационной панели.
- 4. При выводе списка клиентов РК, в таблице отображены следующие данные:

Таблица 2. Отображаемые свойства клиента РК

| Наименование пара-<br>метра | Описание параметра                          |
|-----------------------------|---------------------------------------------|
| ID                          | Идентификатор клиента РК                    |
| Имя                         | Имя узла, на котором развёрнут клиент РК    |
| Тип ОС                      | Наименование ОС, используемой на клиенте РК |
| Ёмкость хранилища           | Общий размер хранилища в ГБ                 |

(Кли-

| Наименование пара-<br>метра        | Описание параметра                                                                                                    |
|------------------------------------|----------------------------------------------------------------------------------------------------|
| Централизованное<br>восстановление | Состояние функции централизованного восстановления данных на клиенте РК:<br>• <i>включена</i> (1);<br>• <i>выключена</i> (0). |
| Версия                             | Номер версии установленного ПО клиента РК                                                                                     |

#### Авторизация клиента РК

Для авторизации клиента РК:

1.

Перейдите в раздел 凝 Администрирование → Система → енты).

- 2. Выберите на один из вариантов:

  - внизу навигационной панели нажмите на уведомление о количестве неавторизованных клиентов.
- 3. Выберите неавторизованного клиента РК и нажмите 🔗 Авторизировать.
- 4. Нажмите Да в окне подтверждения для продолжения авторизации клиента РК.
- 5. Новый клиент РК будет отображён после успешной авторизации:

| ∘ в разделе 📴 Инфраструктура → Клиенты;   |               |            |  |
|-------------------------------------------|---------------|------------|--|
| 0                                         | $\overline{}$ |            |  |
|                                           |               |            |  |
|                                           |               |            |  |
| в разделе 👗 Администрирование → Система → |               | (Клиенты). |  |

#### 13.6.2. Резервное копирование

#### Планируемое резервное копирование

Регулярное резервное копирование виртуальных машин возможно выполнять двумя способами:

- по правилу глобального расписания;
- по стратегии резервного копирования.

#### РК по правилу глобального расписания

Для создания правила глобального расписания:

1. Перейдите в раздел Объекты - вкладка Правила (Рисунок 2).

[06] | 06.png

Рисунок 2. Раздел «Объекты» - вкладка «Правила»

- 2. Нажмите на 🕂 (Добавить).
- 3. В открывшемся окне (Рисунок 3):
  - настройте создаваемое правило.

Создавайте необходимое количество правил резервного копирования виртуальных машин, нажимая кнопку **Н Добавить правило в шаблон**;

 настройте шаблон глобального расписания, который распространяется на все добавленные правила глобального расписания.

#### [07] | 07.png

Рисунок 3. Окно создания правила глобального расписания резервного копирования

- а. Выполните настройки создаваемого правила резервного копирования:
  - параметры правила (Рисунок 4)

#### [08] | 08.png

Рисунок 4. Окно создания правила глобального расписания резервного копирования. Настройка правила – Параметры правила

- в поле Клиент выберите клиента, у которого есть доступ по сети к платформе виртуализации TIONIX;
- в поле Тип ресурса выберите тип резервируемого ресурса из выпадающего списка TIONIX.

Поле содержит дополнительно application\_1.pdf, которые можно изменить нажатием [...].

 в поле **Ресурс** нажмите [...] и выберите в развернувшемся окне ресурс резервируемой ВМ.

Имя ресурса содержит ID резервируемой виртуальной машины<sup>[2]</sup> или представлено в формате JSON<sup>[3]</sup>, который по умолчанию содержит: идентификатор BM (ID) — обязательное поле, имя BM (Name) и ip-адрес BM (IP-Address), например:

```
{"ID": "идентификатор BM","Name":"имя BM","IP-Address:"ip-адрес
```

BM"}

Имя ресурса может быть отредактировано и содержать любые данные в формате JSON. Заданное имя ресурса сохраняется для резервной копии и отображается в поле «Ресурс»;

 в поле Тип РК выберите полное, инкрементальное и дифференциальное резервное копирование;

При выборе инкрементального РК будет выполнено полное резервное копирование в следующих случаях:

- создаётся первая резервная копия ВМ;
- конфигурация ВМ была изменена;
- дополнительные параметры правила (Рисунок 5):

#### [09] | 09.png

Рисунок 5. Окно создания правила глобального расписания резервного копирования. Настройка правила – Дополнительные параметры правила

- в поле Емкость хранилища укажите максимальный размер пула для хранения РК, созданных по данному правилу. Данный параметр доступен, если в настройках глобальной конфигурации активирован переключатель Ограничения ёмкости для глобального расписания;
- в поле Ёмкость хранилища клиента укажите максимальный размер хранилища текущего клиента РК. Данный параметр доступен, если в настройках глобальной конфигурации активирован переключатель Ограничения ёмкости для клиентов;
- в поле Приоритет укажите значение от 100 до 1000. Чем выше значение, тем выше приоритет выполнения правила;
- в поле Защитное преобразование по умолчанию выбрано значение nocrypt - без использования защитного преобразования РК. В случае выбора алгоритма защитного преобразования смотри таблицу:

| Алгоритм | Поддерживаемая длина<br>ключа, бит | Примечание |
|----------|------------------------------------|------------|
| Anubis   | 128, 256                           |            |
| Aria     | 128, 256                           |            |
| CAST6    | 128, 256                           |            |
| Camellia | 128, 256                           |            |

Таблица 3. Алгоритмы защитного преобразования, доступные в утилите rbfd

| Алгоритм   | Поддерживаемая длина<br>ключа, бит | Примечание                                                     |
|------------|------------------------------------|----------------------------------------------------------------|
| Kalyna     | 128, 256, 512                      | Украинский националь-<br>ный стандарт ДСТУ<br>7624:2014        |
| Kuznyechik | 256                                | Российский националь-<br>ный стандарт<br>ГОСТ Р 34.12-2015     |
| MARS       | 128, 256                           |                                                                |
| Rijndael   | 128, 256                           | Advanced Encryption<br>Standard (AES)                          |
| Serpent    | 128, 256                           |                                                                |
| Simon      | 128                                |                                                                |
| SM4        | 128                                | Китайский национальный<br>стандарт для беспровод-<br>ных сетей |
| Speck      | 128, 256                           |                                                                |
| Threefish  | 256, 512, 1024                     |                                                                |
| Twofish    | 128, 256                           |                                                                |

- в поле Скрипт при нормальном выполнении укажите путь расположения скрипта при нормальном выполнении РК /opt/rubackup/scripts/ваш\_скрипт.sh <sup>[1]</sup>;
- в поле Скрипт при выполнении с ошибками укажите путь расположения скрипта при выполнении РК с ошибкой /opt/rubackup/scripts/ваш\_скрипт.sh <sup>[1]</sup>;
- в поле **Скрипт при восстановлении** укажите путь расположения скрипта восстановления PK /opt/rubackup/scripts/ваш\_скрипт.sh
- b. Выполните настройки шаблона глобального расписания, применяемые ко всем правилам глобального расписания:
  - в блоке Настройки (Рисунок 6):

### [10] | *10.png*

Рисунок 6. Окно создания правила глобального расписания резервного копирования. Настройка шаблона – Настройки

- переключатель Включить после создания:

  - Ф деактивируйте переключатель и правило будет иметь статус wait (правило не создаёт задач резервного копирования);

- в поле Пул выберите доступный пул для хранения копий РК;
- в поле Начало периода действия выберите в календаре дату и время начала периода запуска правила;
- в поле Окончание периода действия выберите в календаре дату и время окончания запуска правила. По умолчанию срок действия правила составляет 1 год с момента его создания;
- кнопка [Общие настройки модуля] предоставляет параметры для настройки многопоточного резервного копирования. Описание параметров приведено в разделе application\_2.pdf;
- в блоке Расписание (Рисунок 7):

#### [11] | *11.png*

Рисунок 7. Окно создания правила глобального расписания резервного копирования. Настройка шаблона – Дополнительные параметры правила

- переключатель Периодический запуск:

При активации ползунка периодического запуска укажите в минутах через какое время будет выполняться создаваемое правило.

 • Ф деактивируйте переключатель для выполнения правила в указанный срок.

Настройте крон-выражение, указав дату и время интервала выполнения правила;

• в блоке Проверка (Рисунок 8):

#### [12] | 12.png

Рисунок 8. Окно создания правила глобального расписания резервного копирования. Настройка шаблона – Проверка РК

- переключатель Проверка резервных копий каждые:

Если РК подписана цифровой подписью, то будет проверен размер файлов и сама РК.

Если РК не подписана цифровой подписью, то будет проверен только размер файлов РК.

- О деактивируйте переключатель, если проверка резервных копий не требуется.
- в блоке Срок хранения (Рисунок 9) укажите сколько дней, недель, месяцев или лет хранить резервные копии, полученные в результате выполнения правила;

[13] | 13.png

Рисунок 9. Окно создания правила глобального расписания резервного копирования. Настройка шаблона – Срок хранения РК

• в блоке Резервные копии (Рисунок 10):

#### [100000000002B50000094293BF5D0F92252F0] | 100000000002B50000094293BF5D0F92252F0.png

Рисунок 10. Окно создания правила глобального расписания резервного копирования. Настройка шаблона – РК

- переключатель Переместить в пул через:

  - О деактивируйте переключатель, если не требуется перемещать РК. В этом случае РК будут сохранены в выбранном пуле блока Настройки.
- в блоке Устаревшие резервные копии необходимо определить действия после истечения срока хранения РК, полученных в результате выполнения правила (Рисунок 11):

#### [14] | *14.png*

Рисунок 11. Окно создания правила глобального расписания резервного копирования. Настройка шаблона – Устаревшие РК

- переключатель Автоматическое удаление:

  - Ф деактивируйте переключатель, если удаление резервных копий не требуется;
- в поле Уведомлять настройте какие административные группы будут уведомлены об истечении срока действия резервных копий;
- переключатель Клиент может удалить резервные копии этого правила:

- О деактивируйте переключатель для разрешения на удаление резервных копий только на сервере;
- в блоке Уведомления (Рисунок 12) для указанных событий из выпадающего списка определите группу пользователей, которая будет уведомлена в случае произошедшего события. В поле «E-mail CC» можно ввести любой адрес электронной почты для особого уведомления;

### [15] | *15.png*

Рисунок 12. Окно создания правила глобального расписания резервного копирования. Настройка шаблона – РК

4. Нажмите кнопку **Грименить** для сохранения настроек правила резервного копирования.

Созданное правило будет доступно для редактирования и изменения статуса (run (запущено) или wait (ожидает)) в разделе **Глобальное расписание**.

#### Срочное резервное копирование

Срочное резервное копирование позволяет единоразово создать полную резервную копию ВМ, не назначая правило по расписанию.

- 1. Выполнение срочного резервного копирования в RBM возможно осуществить двумя способами:
  - перейдите в раздел Объекты, выделите клиента РК, осуществляющего управление резервным копированием виртуальных машин, и нажмите кнопку (Срочное РК);
  - нажмите на верхней панели кнопку 🏠 (Срочное РК).
- 2. В открывшемся окне произведите настройку параметров (Рисунок 13):

#### [16] | 16.png

Рисунок 13. Окно настройки Срочного резервного копирования

- в поле Клиент выберите клиента, у которого есть доступ по сети к ресурсам платформы виртуализации TIONIX;
- в поле Тип ресурса выберите из выпадающего списка TIONIX.

Поле содержит дополнительно application\_1.pdf, которые можно изменить нажатием [...].

• в поле **Ресурс** нажмите кнопку [...] и выберите в развернувшемся окне ресурс резервируемой ВМ.

Имя ресурса содержит ID резервируемой виртуальной машины<sup>[4]</sup> или представлено в формате JSON<sup>[5]</sup>, который по умолчанию содержит:

идентификатор BM (ID) — обязательное поле, имя BM (Name) и ip-адрес BM (IP-Address), например:

```
{"ID": "идентификатор BM","Name":"имя BM","IP-Address:"ip-aдpec BM"}
```

Имя ресурса может быть отредактировано и содержать любые данные в формате JSON. Заданное имя ресурса сохраняется для резервной копии и отображается в поле «Ресурс»;

- в поле **Тип РК** выберите полное, инкрементальное и дифференциальное резервное копирование;
- в поле Пул из раскрывающегося списка выберите доступный пул для сохранения резервной копии;
- в поле Защитное преобразовани по умолчанию выбрано значение nocrypt без использования защитного преобразования РК. В случае выбора алгоритма защитного преобразования см. таблицу:

| Алгоритм   | Поддерживаемая длина<br>ключа, бит | Примечание                                                   |
|------------|------------------------------------|--------------------------------------------------------------|
| Anubis     | 128, 256                           |                                                              |
| Aria       | 128, 256                           |                                                              |
| CAST6      | 128, 256                           |                                                              |
| Camellia   | 128, 256                           |                                                              |
| Kalyna     | 128, 256, 512                      | Украинский национальный<br>стандарт <u>ДСТУ 7624:2014</u>    |
| Kuznyechik | 256                                | Российский национальный<br>стандарт ГОСТ Р 34.12-2015        |
| MARS       | 128, 256                           |                                                              |
| Rijndael   | 128, 256                           | Advanced Encryption<br>Standard (AES)                        |
| Serpent    | 128, 256                           |                                                              |
| Simon      | 128                                |                                                              |
| SM4        | 128                                | Китайский национальный<br>стандарт для беспроводных<br>сетей |
| Speck      | 128, 256                           |                                                              |
| Threefish  | 256, 512, 1024                     |                                                              |
| Twofish    | 128, 256                           |                                                              |

Таблица 4. Алгоритмы защитного преобразования, доступные в утилите rbfd

• в поле Приоритет укажите значение от 100 до 1000. Чем выше значение,

тем выше приоритет выполнения правила;

- в поле Срок хранения укажите сколько дней, недель, месяцев или лет хранить резервные копии, полученные в результате выполнения правила;
- кнопка [application\_2.pdf] предоставляет параметры для настройки многопоточного резервного копирования.

#### Срочное резервное копирование по правилу

В том случае, если необходимо выполнить срочное резервное копирование по созданному правилу глобального расписания:

- 1. Перейдите в раздел Глобальное расписание.
- 2. Выделите нужное правило.
- Вызовите правой кнопкой мыши контекстное меню и нажмите [Выполнить] (Рисунок 14).

#### [17] | 17.png

Рисунок 14. Запуск срочного резервного копирования по правилу глобального расписания

 Проверьте ход выполнения резервного копирования можно в разделе Задачи (Рисунок 15).

#### [18] | 18.png

Рисунок 15. Окно очереди задач

При успешном завершении резервного копирования соответствующая задача перейдет в статус *Done*.

#### 13.6.3. Восстановление

Система резервного копирования RuBackup предусматривает возможность восстановления резервных копий:

- локально на клиенте СРК в приложении «Менеджер клиента RuBackup» или с помощью утилит командной строки RuBackup;
- централизованно, Администратором СРК в приложении «Менеджер администратора RuBackup» или с помощью утилит командной строки RuBackup.

#### Централизованное восстановление

Для централизованного восстановления ВМ на клиенте РК:

- 1. Перейдите в раздел Репозиторий.
- 2. Выберите резервную копию, нажмите на нее правой кнопкой мыши и выберите в контекстном меню [Восстановить].

#### [01] | 01.png

Рисунок 16. Окно раздела «Репозиторий». Восстановление РК

3. В открывшемся окне централизованного восстановления (Рисунок 17):

#### [02] | 02.png

Рисунок 17. Окно Централизованного восстановления ВМ

- внимательно изучите информацию о восстанавливаемой резервной копии в блоке Информация о резервной копии. Данный блок содержит неизменяемую информацию;
- произведите настройку параметров в блоке Место восстановления:
  - в поле Восстановить на клиента выберите клиента РК с установленным модулем TIONIX;
  - в поле Каталог распаковки укажите временный каталог для распаковки резервной копии;
  - в поле Параметры восстановления для модуля доступны application\_3.pdf резервной копии, которые можно изменить нажатием кнопки [...].
  - переключатель Восстановить на целевом ресурсе:
    - О активируйте переключатель для восстановления РК с развёртыванием ВМ:
      - РК будет развёрнута в Каталог распаковки;
      - создана новая ВМ с параметрами, заданными тонкими настройками модуля TIONIX;
      - Каталог распаковки будет очищен после восстановления ВМ;
    - Ф деактивируйте переключатель для восстановления РК без развёртывания.

Резервная копия будет восстановлена только в папку, указанную в поле **Каталог распаковки**;

- кнопка application\_4.pdf предоставляет параметры для настройки многопоточного восстановления данных.
- гранулярное восстановление не поддерживается в текущей версии модуля TIONIX. Доступно только полное восстановление дисков виртуальной машины.
- 4. Проверьте ход выполнения резервного копирования в разделе 🗳 🛛 Задачи.

При успешном завершении восстановления резервной копии соответствующая задача на восстановление перейдёт в статус *Done* (выполнено).

#### 13.6.4. Просмотр очереди задач в RBM

Проверьте ход выполнения задачи на клиенте резервного копирования в разделе Задачи через RuBackup Manager (RBM).

В списке задача появляется при:

- выполнении созданного правила;
- выполнении срочного резервного копирования;
- восстановлении данных из резервной копии;
- проверке резервной копии;
- удалении резервной копии;
- перемещении резервной копии.

При успешном завершении соответствующая задача перейдёт в статус Done (выполнено).

### 13.7. С помощью утилит

#### 13.7.1. Резервное копирование из командной строки

Подробную информацию о выполнении резервного копирования с помощью утилит командной строки см. в Утилиты командной строки.

Для выполнения резервного копирования виртуальной машины платформы виртуализации *TIONIX*:

1. Получите список ресурсов (виртуальных машин платформы виртуализации *TIONIX*) на клиенте резервного копирования:

Команда получения списка ресурсов

sudo rb\_archives -t tionix

2. Выполните запрос на создание резервной копии:

Пример создания полной резервной копии

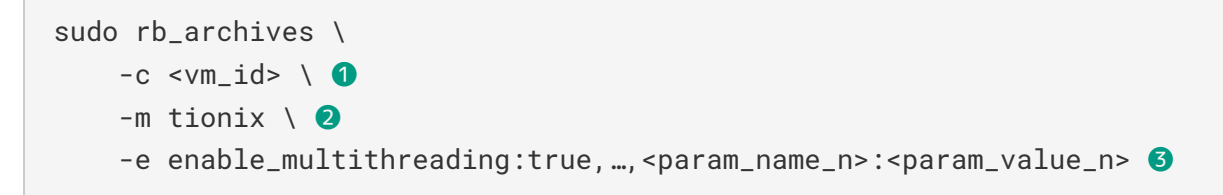

где:

1 Идентификатор виртуальной машины

Также могут быть указаны идентификатор, имя и IP-адрес виртуальной машины в формате *json*: {"ID": "vm\_id", "Name": "vm\_name", "IP-Address: "ip\_vm"}.

Используемый модуль

**З** Параметры модуля СРК (см. Раздел 16.2, Раздел 16.3)

Для создания инкрементальной резервной копии дополнительно передайте утилите параметр -i:

Пример создания инкрементальной резервной копии

```
sudo rb_archives -c <ID> -m tionix -i -e
worker_parallelism:8,...,<param_name_n>:<param_value_n>
```

Для создания дифференциальной резервной копии дополнительно передайте утилите параметр -D:

Пример создания дифференциальной резервной копии

```
sudo rb_archives -c <ID> -m tionix -D -e
execution_script_timeout:400,..., <param_name_n>:<param_value_n>
```

#### 13.7.2. Восстановление резервных копий из командной строки

Подробную информацию о выполнении восстановления резервных копий с помощью утилит командной строки см. в Утилиты командной строки.

Для восстановления резервных копий виртуальных машин платформы виртуализации *TIONIX*:

1. Получите список с идентификаторами резервных копий виртуальных машин на клиенте резервного копирования:

Команда получения списка резервных копий с идентификаторами

sudo rb\_archives -1 tionix

2. Выполните запрос на восстановление виртуальной машины:

Пример восстановления виртуальной машины из резервной копии с развертыванием в платформе виртуализации

```
sudo rb_archives \
    -x <ID> \ 1
```

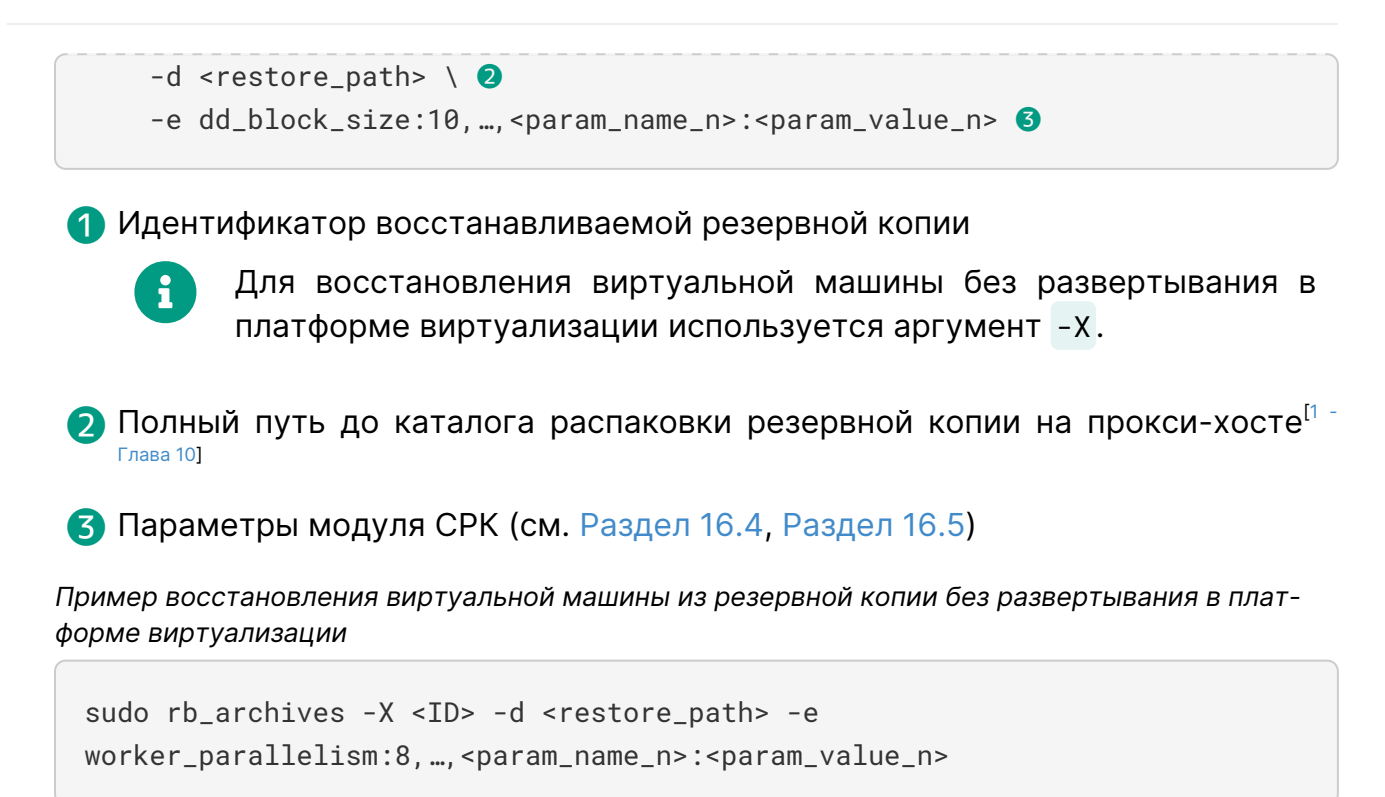

#### 13.7.3. Просмотр очереди задач из командной строки

Проверьте ход выполнения задачи через CLI:

- локально, на прокси-хосте<sup>[1 Глава 10]</sup> с помощью утилиты командной строки rb\_tasks;
- централизованно, на любом узле с сетевым доступом к инфраструктуре СРК *RuBackup* с помощью утилиты командной строки <u>rb\_task\_queue</u>.

#### Локальное отслеживание

Для просмотра задач клиента резервного копирования *RuBackup* с помощью утилиты rb\_tasks выполните:

sudo rb\_tasks -v

#### Централизованное отслеживание

Для просмотра задач клиента резервного копирования *RuBackup* с помощью утилиты rb\_task\_queue выполните:

sudo rb\_task\_queue -v

[1] Доступно для СРК RuBackup версии 2.4 и приватного релиза РТК

[2] Доступно для СРК RuBackup версии 2.3

<sup>[3]</sup> Доступно для СРК RuBackup версии 2.4 и приватного релиза РТК

[4] Доступно для СРК RuBackup версии 2.3

[5] Доступно для СРК RuBackup версии 2.4 и приватного релиза РТК

## Глава 14. Обновление

Перед обновлением модуля на прокси-хосте<sup>[1 - Глава 10]</sup> обновите пакет клиента СРК *RuBackup* (см. Обновление СРК).

Для обновления модуля *TIONIX* СРК *RuBackup* на прокси-хосте<sup>[1 - Глава 10]</sup> платформы виртуализации *TIONIX*:

1. Остановите сервис клиента RuBackup:

```
sudo systemctl stop rubackup_client.service
```

2. Выполните установку модуля *TIONIX* СРК *RuBackup* из пакета rubackup-tionix-<version>\_amd64:

deb

sudo dpkg -i ./rubackup-tionix-<version>\_amd64.deb

rpm

sudo rpm -i ./rubackup-tionix-<version>\_amd64.rpm

```
где <version> — номер версии модуля TIONIX CPK RuBackup.
```

После запуска команды установки модуля выполняются распаковка и настройка пакета rubackup-tionix модуля *TIONIX*.

3. Запустите сервис клиента СРК RuBackup:

sudo systemctl start rubackup\_client.service

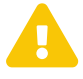

Если до обновления модуля был изменен конфигурационный файл модуля, то при установке новой версии модуля произойдет объединение старых настроек с новыми, при этом:

- существующие параметры сохранят свои значения;
- новые обязательные параметры нужно будет заполнить;
- новые необязательные параметры можно будет заполнить при необходимости.

## Глава 15. Удаление

Для удаления модуля *TIONIX* СРК *RuBackup* на прокси-хосте<sup>[1 - Глава 10]</sup> платформы виртуализации *TIONIX*:

1. Остановите сервис клиента *RuBackup*:

sudo systemctl stop rubackup\_client.service

2. Удалите модуль:

sudo dpkg -r rubackup-tionix

3. Запустите сервис клиента СРК RuBackup:

sudo systemctl start rubackup\_client.service

## Глава 16. Приложения

- Раздел 16.1
- Раздел 16.2
- Раздел 16.3
- Раздел 16.4
- Раздел 16.5

## 16.1. Конфигурационный файл

Обязательные к заполнению параметры обозначены символом 🖈.

#### 16.1.1. Параметры файла

Таблица 5. Параметры конфигурационного файла /opt/rubackup/etc/rb\_module\_tionix.conf

| Параметр                             | Описание                                                                            |                                                                                             |
|--------------------------------------|-------------------------------------------------------------------------------------|---------------------------------------------------------------------------------------------|
| identity_url <b>*</b> <sup>[1]</sup> | URL-адрес для доступа к сервису <i>Identity</i> для идентификации пользова-<br>теля |                                                                                             |
|                                      | Возможные значения                                                                  | <https: path=""></https:>                                                                   |
| compute_url                          | URL-адрес для доступа к с<br>лительные мощности для<br>ими                          | сервису <i>Compute</i> , предоставляющего вычис-<br>создания виртуальных машин и управления |
|                                      | Возможные значения                                                                  | <https: path=""></https:>                                                                   |
| volume_url                           | URL-адрес для доступа к о<br>ных                                                    | сервису Volume для блочного хранения дан-                                                   |
|                                      | Возможные значения                                                                  | <https: path=""></https:>                                                                   |
| image_url                            | URL-адрес для доступа к<br>зами                                                     | сервису Image для взаимодействия с обра-                                                    |
|                                      | Возможные значения                                                                  | <https: path=""></https:>                                                                   |
| network_url $*^{[1]}$                | URL-адрес для доступа к се                                                          | ервису Network для управления сетями                                                        |
|                                      | Возможные значения                                                                  | <https: path=""></https:>                                                                   |
| project_id <b>*</b> <sup>[1]</sup>   | Идентификатор проекта пл                                                            | атформы <i>TIONIX</i>                                                                       |
|                                      | Возможные значения                                                                  | <id_проекта></id_проекта>                                                                   |
| username 🗚 [2]                       | Имя для авторизации по<br><i>TIONIX</i>                                             | ользователя на платформе виртуализации                                                      |
|                                      | Возможные значения                                                                  | <Логин пользователя>                                                                        |

| Параметр                                       | Описание                                                                                                    |  |
|------------------------------------------------|----------------------------------------------------------------------------------------------------|--|
| password $\bigstar^{[2]}$                      | Пароль для авторизации пользователя на платформе виртуализации<br><i>TIONIX</i>                                                                                                    |  |
|                                                | Возможные значения <Пароль пользователя>                                                                                                    |  |
| domain 🗡 🕅                                     | Имя домена платформы <i>TIONIX</i>                                                                                                    |  |
|                                                | Возможные значения <Имя домена>                                                                                                    |  |
|                                                | По умолчанию default                                                                                                    |  |
| timeout                                        | Максимально допустимое время выполнения REST-запросов к плат-<br>форме виртуализации <i>TIONIX</i> в секундах                                                                                          |  |
|                                                | Возможные значения 1-300                                                                                                    |  |
|                                                | По умолчанию 5                                                                                                    |  |
| rubackup-vm-id $m{k}^{\scriptscriptstyle [1]}$ | Идентификатор виртуальной машины, на которой установлен клиент РК<br><i>RuBackup</i>                                                                                                    |  |
|                                                | Возможные значения <id_bm></id_bm>                                                                                                    |  |
| admin_name <sup>[2]</sup>                      | Имя для авторизации администратора на платформе виртуализации<br><i>TIONIX</i>                                                                                                    |  |
|                                                | Возможные значения <Логин администратора>                                                                                                    |  |
|                                                | Требуется для возможности запуска скриптов внутри виртуальной<br>машины в процессе выполнения задачи резервного копирования                                                                            |  |
| admin_password <sup>[2]</sup>                  | Пароль для авторизации администратора на платформе виртуализации<br>TIONIX                                                                                                    |  |
|                                                | Возможные значения <Пароль администратора>                                                                                                    |  |
|                                                | Требуется для возможности запуска скриптов внутри виртуальной<br>машины в процессе выполнения задачи резервного копирования                                                                            |  |
| enable_ssl                                     | Включить проверку ssl-сертификатов для REST-запросов к платформе<br><i>TIONIX</i>                                                                                                    |  |
|                                                | Возможные значения yes, no                                                                                                    |  |
|                                                | По умолчанию по                                                                                                    |  |
| ca_info                                        | Путь до корневого ssl-сертификата клиента РК с установленным моду-<br>лем <i>TIONIX</i> в формате .pem при использовании SSL соединения (требу-<br>ется указать при значении уез параметра enable_ssl) |  |
|                                                | <b>Возможные значения</b> <path_to_cert></path_to_cert>                                                                                                    |  |

| Параметр                              | Описание                                                                                                    |  |
|---------------------------------------|----------------------------------------------------------------------------------------------------|--|
| cinder_api_request_re<br>try_number   | Количество повторных REST-запросов к сервису <i>Cinder</i> платформы <i>TIONIX</i> , которые будут выполнены в случае, если от сервиса был получен ответ с ошибкой                                                                                      |  |
|                                       | Возможные значения 0-10                                                                                                    |  |
|                                       | По умолчанию 🛛 0                                                                                                    |  |
|                                       | При значении 0 повторные REST-запросы не выполняются                                                                                                    |  |
| cinder_api_request_re<br>try_timeout  | Тайм-аут (в секундах) между повторными REST-запросами к сервису<br><i>Cinder</i> платформы <i>TIONIX</i> , которые будут выполнены в случае, если от<br>сервиса был получен ответ с ошибкой                                                             |  |
|                                       | Возможные значения 1-600                                                                                                    |  |
|                                       | По умолчанию 1                                                                                                    |  |
| volume_creation_timeo<br>ut           | Время (в секундах), в течение которого модуль <i>TIONIX</i> ожидает создания диска (перехода диска в состояние <i>available</i> с момента оправки запроса на его создание) в платформе виртуализации <i>TIONIX</i>                                      |  |
|                                       | Возможные значения 100-600                                                                                                    |  |
|                                       | По умолчанию 300                                                                                                    |  |
|                                       | Если время, заданное параметром volume_creation_timeout, истекло с момента отправки запроса на создание диска, и при этом диск не пере-<br>шел в состояние <i>available</i> , то соответствующая задача на создание РК завершится с ошибкой             |  |
| <pre>snapshot_creation_tim eout</pre> | Время (в секундах), в течение которого модуль <i>TIONIX</i> ожидает создания снимков состояния дисков резервируемой ВМ (перехода снимков в состояние <i>available</i> с момента оправки запроса на их создание) в платформе <i>TIONIX</i>               |  |
|                                       | Возможные значения 100-600                                                                                                    |  |
|                                       | По умолчанию 300                                                                                                    |  |
|                                       | При выполнении задачи резервного копирования ВМ модуль отправ-<br>ляет одновременно несколько запросов (по количеству дисков ВМ) на<br>создание снимков состояния дисков резервируемой ВМ.                                                              |  |
|                                       | Если время, заданное параметром snapshot_creation_timeout, истекло с момента отправки запросов на создание снимков состояния, и при этом снимки не перешли в состояние <i>available</i> , то соответствующая задача на создание РК завершится с ошибкой |  |

| Параметр                                    | Описание                                                                                                    |  |  |  |
|---------------------------------------------|----------------------------------------------------------------------------------------------------|--|--|--|
| volume_attachment_tim<br>eout               | Время (в секундах), в течение которого модуль <i>TIONIX</i> ожидает под-<br>ключения диска (перехода диска в состояние <i>in-use</i> с момента оправки<br>запроса на его подключение) к виртуальной машине в платформе<br><i>TIONIX</i>                          |  |  |  |
|                                             | Возможные значения 100-600                                                                                                    |  |  |  |
|                                             | По умолчанию 300                                                                                                    |  |  |  |
|                                             | Если время, заданное параметром volume_attachment_timeout, истекло с момента отправки запроса на подключение диска к ВМ, и при этом диск не перешел в состояние <i>in-use</i> , то соответствующая задача на создание или восстановление РК завершится с ошибкой |  |  |  |
| obsolete_vol_snap_not<br>ification_timeout  | Время жизни (в днях) дисков и снимков состояния дисков, созданных модулем <i>TIONIX</i> в платформе <i>TIONIX</i>                                                                                                    |  |  |  |
|                                             | Возможные значения 1-100                                                                                                    |  |  |  |
|                                             | По умолчанию 5                                                                                                    |  |  |  |
|                                             | Если диск, созданный модулем <i>TIONIX</i> и подключенный к прокси-хосту, остается в платформе виртуализации дольше установленного времени жизни, то модуль <i>TIONIX</i> зафиксирует предупреждение в журнале.                                                  |  |  |  |
|                                             | Если снимок диска, созданный модулем <i>TIONIX</i> , остается в платформе виртуализации дольше установленного времени жизни, то модуль <i>TIONIX</i> зафиксирует предупреждение в журнале.                                                                       |  |  |  |
|                                             | Завершенной задаче на резервное копирование/восстановление будет присвоен статус Done_with_Defect (см. Раздел «Задачи»)                                                                                                    |  |  |  |
| <pre>max_attached_volumes</pre>             | Максимальное количество дисков, которое можно подключить к прокси-хосту                                                                                                    |  |  |  |
|                                             | Возможные значения 2-26                                                                                                    |  |  |  |
|                                             | По умолчанию 26                                                                                                    |  |  |  |
|                                             | Если количество подключённых к прокси-хосту дисков достигло уста-<br>новленного значения, то задача на резервное копирование/восстанов-<br>ление будет завершена с ошибкой                                                                                       |  |  |  |
| attached_volumes_noti<br>fication_threshold | Количество подключенных к прокси-хосту дисков, при превышении которого модуль <i>TIONIX</i> зафиксирует предупреждение в журнале                                                                                                    |  |  |  |
|                                             | Возможные значения 2-26                                                                                                    |  |  |  |
|                                             | По умолчанию 20                                                                                                    |  |  |  |
|                                             | Завершенной задаче на резервное копирование/восстановление будут присвоен статус Done_with_Defect (см. Раздел «Задачи»)                                                                                                    |  |  |  |

#### 16.1.2. Листинг файла

Пример листинга конфигурационного файла /opt/rubackup/etc/rb\_module\_tionix.conf

```
# Symbol "#" at the beginning of the line treats as a comment
# "#" in the middle of the line treats as a parameter value
# So please do not use comments in one line with parameter
# Mandatory parameters
# Get config URLs at https://<TIONIX_WEBUI_IP>/dashboard/project/api_access/
identity_url http://public.rubackup.test:5000/v3/
compute_url
http://public.rubackup.test:8774/v2.1/6adb8160d0b840878211992d0d2fa0e4
volume url
http://internal.rubackup.test:8776/v3/6adb8160d0b840878211992d0d2fa0e4
# Image URL must be provided without version in path
image_url http://public.lab.lan:9292
# Network URL must be provided without version in path
network_url http://public.rubackup.test:9696
project_id 6adb8160d0b840878211992d0d2fa0e4
# User name on behalf of which the API requests will proceed
username dsafonov
# Password to be used with 'username' to authenticate in API
password 1g2w3e4r
# Domain name to be used with 'username' and 'password' to authenticate in
API
domain default
# minimum 1, maximum 300, default 5
timeout 20
# ID of VM in TIONIX platform where current module is deployed - can be
obtained from instance info in WEB GUI
rubackup-vm-id 67d27881-f666-4525-84d0-bed3f2330a22
##
## Optional parameters:
# Admin user account info of TIONIX is required to run scripts inside the
target VM
admin name admin
admin_password 123456
# If certificate info is not specified the module will connect to API w/o
certificate verification
enable_ssl no
ca_info <path to cert>
# Turn on debug of REST requests
#curl_verbose no
## Number of retry attempts for cinder API requests in case of negative
response from API
```

# minimum 0, maximum 10, default 0 cinder\_api\_request\_retry\_number 0 ## Value of a timeout in seconds to wait for between retry requests to cinder API in case of negative response from API # minimum 1, maximum 600, default 1 cinder\_api\_request\_retry\_timeout 1 ## Timeout for creating volumes in openstack platform, seconds # minimum 100, maximum 600, default 300 volume\_creation\_timeout 300 ## Timeout for creating snapshots in openstack platform, seconds # minimum 100, maximum 600, default 300 snapshot\_creation\_timeout 300 ## Timeout for attaching and detaching volumes in openstack platform, seconds # minimum 100, maximum 600, default 300 volume\_attachment\_timeout 300 ## Period of time (in days) which is related to volumes and snapshots created by the RuBackup module during backup/restore tasks. # If such a created volume exists and attached to client VM longer than the specified value of time a Warning is raised. # If such a created snapshot exists longer than the specified value of time a Warning is raised. # If such a Warning is raised corresponding backup/restore task will get status "Done\_with\_Defect". # Minimum: 1, Maximum: 100, Default: 5 obsolete\_vol\_snap\_notification\_timeout 5 ## Maximum number of attached volumes to a client VM. # If real number of attached volumes reached the specified value corresponding backup/restore task will end with Error. # Minimum: 2, Maximum: 26, Default: 26 max\_attached\_volumes 26 ## Maximum number of attached volumes to a client VM, reaching which will raise a Warning. # If such a Warning is raised corresponding backup/restore task will get status "Done\_with\_Defect". # Minimum: 2, Maximum: 26, Default: 20 attached\_volumes\_notification\_threshold 20

# 16.2. Тонкие настройки модуля для резервного копирования

В таблице описаны тонкие настройки модуля *TIONIX* для резервного копирования (см. Раздел 13.6.2).

Таблица 6. Тонкие настройки модуля TIONIX для резервного копирования

| Параметр                     | Описание                                                                                                    |
|------------------------------|----------------------------------------------------------------------------------------------------|
| script_before_snapsho<br>t   | Полный путь к скрипту на резервируемой виртуальной машине, кото-<br>рый будет выполнен перед созданием снимка состояния данной вирту-<br>альной машины                                                                                    |
|                              | Возможные значения path                                                                                                    |
|                              | Если выполнение скрипта завершится неудачно или по указанному<br>пути скрипт будет отсутствовать в гостевой ОС резервируемой вирту-<br>альной машины, то задача на резервное копирование этой виртуальной<br>машины завершится с ошибкой. |
|                              | Для использования параметра предварительно выполните действия, описанные в разделе Раздел 11.3                                                                                                    |
| script_after_snapshot        | Полный путь к скрипту на резервируемой виртуальной машине, кото-<br>рый будет выполнен после создания снимка состояния данной вирту-<br>альной машины                                                                                     |
|                              | Возможные значения path                                                                                                    |
|                              | Если выполнение скрипта завершится неудачно или по указанному<br>пути скрипт будет отсутствовать в гостевой ОС резервируемой вирту-<br>альной машины, то задача на резервное копирование этой виртуальной<br>машины завершится с ошибкой. |
|                              | Для использования параметра предварительно выполните действия,<br>описанные в разделе Раздел 11.3                                                                                                    |
| execution_script_time<br>out | Время в секундах, в течение которого модуль <i>RuBackup</i> будет ожидать выполнения скриптов внутри виртуальной машины до и после создания снимка состояния виртуальной машины                                                           |
|                              | Диапазон значений 1-600                                                                                                    |
|                              | По умолчанию 5                                                                                                    |
|                              | Если время, заданное параметром execution_script_timeout вышло, но выполнение скрипта в гостевой ОС резервируемой виртуальной машины еще не завершилось, то задача на резервное копирование виртуальной машины завершится с ошибкой       |
|                              | Для использования параметра предварительно выполните действия,<br>описанные в разделе Раздел 11.3                                                                                                    |

Кнопка ОК сохраняет настройки.

Кнопка Значения по умолчанию очищает параметры и использует для них значения по умолчанию.

### 16.3. Общие настройки для резервного копирования

В таблице описаны общие настройки модуля для многопоточного резервного

#### копирования (см. Раздел 13.6.2).

Таблица 7. Общие настройки для многопоточного резервного копирования

| Параметр              | Описание                                                                                                    |
|-----------------------|----------------------------------------------------------------------------------------------------|
| worker_parallelism    | Количество потоков, которые будут обрабатывать и дедуплицировать<br>блоки данных ресурса                                                                                                    |
|                       | По умолчанию 8                                                                                                    |
| enable_multithreading | • активируйте переключатель для многопоточной передачи данных с использованием сетевых потоков в количестве, указанном в параметре network_parallelism                                                     |
|                       | Возможные значения true, false                                                                                                    |
|                       | По умолчанию true                                                                                                    |
| enable_flexible_dedup | • активируйте переключатель для использования нескольких таблиц<br>дедупликации вместо одной. Используется вместе с параметром<br>enable_multithreading для повышения скорости резервного копирова-<br>ния |
|                       | Возможные значения true, false                                                                                                    |
|                       | По умолчанию true                                                                                                    |
| network_parallelism   | Задает количество потоков, которые будут передавать блоки данных на медиасервер                                                                                                    |
|                       | По умолчанию 8                                                                                                    |
|                       | Блоки, подготовленные <i>worker</i> потоками, собираются в буферы, кото-<br>рые будут передаваться на сервер.                                                                                              |
|                       | Размер буфера по умолчанию составляет 100 Мб, но его можно изме-<br>нить в файле rbfd.cnf в значении параметра parcel-size.                                                                                |
|                       | При увеличении размера буфера может быть превышен расход памяти,<br>заданный параметром memory-threshold в конфигурационном файле<br>основного сервера /opt/rubackup/etc/config.file                       |

Кнопка **ОК** сохраняет настройки.

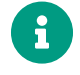

Приведённые настройки доступны также в конфигурационном файле /opt/rubackup/etc/config.file основного сервера.

Кнопка Значения по умолчанию очищает параметры и использует для них значения по умолчанию, установленные в конфигурационном файле основного сервера.

### 16.4. Тонкие настройки модуля для восстановления

В таблице описаны тонкие настройки модуля TIONIX для восстановления резерв-

### ной копии (см. Раздел 13.6.2).

| Таблица 8. | Тонкие | настройки | модуля | TIONIX | для восст | гановления | резервной       | копии |
|------------|--------|-----------|--------|--------|-----------|------------|-----------------|-------|
|            |        |           |        |        |           |            | P · · · P · · · |       |

| Параметр                                    | Описание                                                                                                    |
|---------------------------------------------|----------------------------------------------------------------------------------------------------|
| Использовать<br>настройки по умолча-<br>нию | Использование значений по умолчанию                                                                                                    |
|                                             | Возможные значения true, false                                                                                                    |
|                                             | По умолчанию true                                                                                                    |
|                                             | При значении:                                                                                                    |
|                                             | • true для параметров используются значения по умолчанию;                                                                                 |
|                                             | • false значения параметров можно изменить.                                                                                               |
| dd_block_size                               | Размер блока для утилиты dd при операциях восстановления (в мега-<br>байтах)                                                              |
|                                             | Диапазон значений 1-100                                                                                                    |
|                                             | По умолчанию 5                                                                                                    |
| keep_original_vm_name                       | Определяет, сохранять ли имя восстанавливаемой ВМ, если в плат-<br>форме виртуализации уже существует ВМ с таким именем                   |
|                                             | Возможные значения true, false                                                                                                    |
|                                             | По умолчанию false                                                                                                    |
|                                             | При восстановлении выполняется проверка наличия в платформе вир-<br>туализации исходной виртуальной машины.                               |
|                                             | Если в платформе виртуализации существует виртуальной машина с<br>именем, как у восстанавливаемой, то при значении:                       |
|                                             | <ul> <li>true BM будет удалена из платформы виртуализации. Будет создана<br/>новая виртуальная машина с данным именем;</li> </ul>         |
|                                             | <ul> <li>false к имени BM из платформы виртуализации будет добавлен<br/>постфикс. Будет создана новая BM с именем исходной BM.</li> </ul> |
|                                             | Если определен параметр new_name, то будет проверяться имя из этого параметра.                                                            |

| Параметр     | Описание                                                                                                    |  |  |
|--------------|----------------------------------------------------------------------------------------------------|--|--|
| network_uuid | Идентификатор виртуальной сети в платформе виртуализации <i>TIONIX</i> , к<br>которой будет подключена восстановленная виртуальная машина                                                                                                    |  |  |
|              | Возможные значения <id>, ORIGINAL</id>                                                                                                    |  |  |
|              | При значении:                                                                                                    |  |  |
|              | • <id> используется выбранный из списка идентификатор сети;</id>                                                                                                    |  |  |
|              | <ul> <li>ORIGINAL используются идентификаторы существующих сетей, к<br/>которым была подключена исходная виртуальная машина на<br/>момент резервного копирования. Должна существовать хотя бы<br/>одна сеть, иначе восстановление резервной копии завершится с<br/>ошибкой.</li> </ul> |  |  |
|              | Параметр обязателен к заполнению, если задано значение параметра fixed_ip.                                                                                                    |  |  |
| fixed_ip     | Фиксированный IPv4 адрес, который будет назначен сетевому адап-<br>теру виртуальной машины, создаваемой в процессе восстановления PK                                                                                                    |  |  |
| image_uuid   | Идентификатор образа ОС в платформе виртуализации <i>TIONIX</i> , с кото-<br>рым будет ассоциироваться восстанавливаемая ВМ. Требуется при<br>создании загрузочного диска                                                                                                    |  |  |
|              | Возможные значения <id>, ORIGINAL</id>                                                                                                    |  |  |
|              | При создании загрузочного диска при значении:                                                                                                    |  |  |
|              | • <id> используется выбранный из списка идентификатор образа ОС;</id>                                                                                                    |  |  |
|              | <ul> <li>ORIGINAL используется идентификатор образа ОС, с которым был<br/>ассоциирован загрузочный диск исходной виртуальной машины на<br/>момент резервного копирования. Если образ отсутствует, то вос-<br/>становление резервной копии завершится с ошибкой</li> </ul>              |  |  |
| new_name     | Новое имя, с которым виртуальная машина будет восстановлена                                                                                                    |  |  |
|              | По умолчанию используется имя исходной виртуальной машины.                                                                                                    |  |  |
|              | Если значение параметра определено, то в качестве имени будет<br>использоваться это значение                                                                                                    |  |  |

| Параметр        | Описание                                                         |
|-----------------|------------------------------------------------------------------|
| server_group_id | Определяет идентификатор серверной группы, в которую будет поме- |
|                 | щена восстанавливаемая виртуальная машина                        |

#### **Возможные значения** <ID>, NONE, ORIGINAL

При значении:

- <ID> восстанавливаемая ВМ будет помещена в серверную группу, идентификатор которой выбран в качестве значения для данного параметра восстановления. Если серверная группа отсутствует, то восстановление резервной копии завершится с ошибкой;
- ORIGINAL восстанавливаемая ВМ будет помещена в серверную группу, в которой находилась исходная ВМ на момент резервного копирования. Если серверная группа отсутствует, то восстановление резервной копии завершится с ошибкой;
- NONE восстанавливаемая BM не будет помещена ни в одну серверную группу.

| Параметр              | Описание                                                                                                    |
|-----------------------|----------------------------------------------------------------------------------------------------|
| enable_direct_restore | Восстановление виртуальной машины в режиме <i>direct restore</i> , который исключает распаковку данных дисков оригинальной ВМ в выбранный пользователем каталог распаковки                                                                                                    |
|                       | Возможные значения true, false                                                                                                    |
|                       | По умолчанию false                                                                                                    |
|                       | Установите значение:                                                                                                    |
|                       | • true для восстановления виртуальной машины в режиме direct restore;                                                                                                    |
|                       | <ul> <li>false при любом изменении конфигурации дисков виртуальной<br/>машины для восстановления цепочки резервных копий.</li> </ul>                                                                                                    |
|                       | Модуль <i>TIONIX</i> перед распаковкой данных из резервной копии анализи-<br>рует информацию о дисках оригинальной ВМ, создаёт на платформе<br>виртуализации диски требуемого размера и в требуемом количестве,<br>после чего созданные диски будут подключены к ВМ клиента резерв-<br>ного копирования с модулем <i>TIONIX</i> . |
|                       | Таким образом данные дисков оригинальной ВМ будут распакованы из РК в блочные устройства на ВМ клиента резервного копирования, которые появляются в ОС прокси-хоста <sup>[1 - Глава 10]</sup> после подключения к нему созданных в процессе восстановления дисков.                                                                |
|                       | Ограничения использования параметра:                                                                                                    |
|                       | <ul> <li>работает только для резервных копий, созданных модулем TIONIX,<br/>начиная с версии 2.1.2-а.1;</li> </ul>                                                                                                    |
|                       | <ul> <li>для цепочки инкрементальных резервных копий требуется, чтобы<br/>все резервные копии в цепочке были созданы модулем TIONIX,<br/>начиная с версии 2.1.2-а.1;</li> </ul>                                                                                                    |
|                       | <ul> <li>необходимо, чтобы для всех резервных копий в цепочке инкремен-<br/>тальных резервных копий не менялась конфигурация дисков вирту-<br/>альной машины, а именно:</li> </ul>                                                                                                    |
|                       | <ul> <li>число дисков виртуальной машины;</li> </ul>                                                                                                    |
|                       | ∘ ID дисков виртуальной машины;                                                                                                    |
|                       | <ul> <li>размер дисков виртуальной машины;</li> </ul>                                                                                                    |
|                       | • параметр <i>bootable</i> дисков.                                                                                                    |
|                       | <ul> <li>для цепочки инкрементальных резервных копий игнорируются сле-<br/>дующие изменения в параметрах конфигурации дисков: имя, описа-<br/>ние, тип.</li> </ul>                                                                                                    |

| Параметр                              | Описание                                                                                                    |  |  |
|---------------------------------------|----------------------------------------------------------------------------------------------------|--|--|
| user_data                             | Пользовательские параметры конфигурации ОС восстанавливаемой ВМ<br>в виде скрипта в формате <i>cloud-config</i> или <i>bash-скрипт</i> . Параметр<br>user_data помогает автоматизировать настройку восстанавливаемых<br>виртуальных машин                                                                                 |  |  |
|                                       | Скрипт автоматически кодируется в Base64, передаётся на BM и выполняется сервисом <i>cloud-init</i> при первом запуске восстановленной виртуальной машины.                                                                                                    |  |  |
|                                       | Если значения параметров user_data и user_data_file не заданы при<br>восстановлении РК ВМ, но при этом у исходной ВМ в платформе вирту-<br>ализации было указано значение параметра user_data, то для создава-<br>емой в процессе восстановления РК ВМ будет использоваться значе-<br>ние параметра user_data исходной ВМ |  |  |
| user_data_file                        | Полный путь до скрипта с конфигурацией ОС восстанавливаемой ВМ на прокси-хосте <sup>[1 - Глава 10]</sup> . Скрипт должен иметь формат <i>cloud-config</i> или bash-скрипт                                                                                                    |  |  |
|                                       | Если задан параметр user_data, то значение параметра user_data_file учитываться не будет                                                                                                    |  |  |
| remove_volumes_at_res<br>tore_failure | Определяет, что делать с дисками, которые были созданы в платформ<br>виртуализации в процессе распаковки РК на прокси-хост <sup>[1 - Глава 10]</sup> , есл<br>на финальной фазе после распаковки произошла ошибка                                                                                                    |  |  |
|                                       | Возможные значения true, false                                                                                                    |  |  |
|                                       | По умолчанию false                                                                                                    |  |  |
|                                       | При значении:                                                                                                    |  |  |
|                                       | <ul> <li>true диск, который был создан в платформе виртуализации, будет<br/>удален из платформы виртуализации;</li> </ul>                                                                                                    |  |  |

• false диск, который был создан в платформе виртуализации, останется в платформе виртуализации.

Кнопка ОК сохраняет настройки.

## 16.5. Общие настройки для восстановления резервной копии

В таблице описаны общие настройки модуля для многопоточного восстановления данных (см. Раздел 13.6.3).

Таблица 9. Общие настройки для многопоточного восстановления данных

| Параметр           | Описание                                                                                                    |
|--------------------|----------------------------------------------------------------------------------------------------|
| worker_parallelism | Количество потоков, которые будут участвовать в процессе восста-<br>новления блоков данных ресурса                                            |
|                    | По умолчанию 8                                                                                                    |
| memory_threshold   | Устанавливает верхнюю границу использования оперативной памяти (в<br>Гб) при восстановлении резервной копии.                                  |
|                    | Диапазон значений 4                                                                                                    |
|                    | По умолчанию 🛛 0                                                                                                    |
|                    | Если указано значение меньше 4, то параметр учтен не будет, в про-<br>цессе восстановления резервной копии будет выведено предупрежде-<br>ние |

Кнопка **ОК** сохраняет настройки.

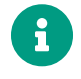

Приведённые настройки доступны также в конфигурационном файле /opt/rubackup/etc/config.file основного сервера.

Кнопка Значения по умолчанию очищает параметры и использует для них значения по умолчанию, установленные в конфигурационном файле основного сервера.

[1] Для получения данных воспользуйтесь веб-интерфейсом платформы виртуализации TIONIX.

[2] Запросите данные у администратора платформы виртуализации *TIONIX*.